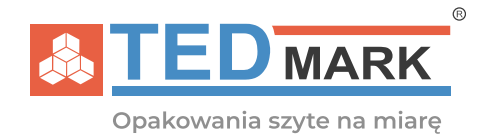

## INSTRUKCJA korzystania z platformy do składania zamówień B2B Platforma Sprzedaży Tedmark

Drodzy Klienci!

Dnia 1 października 2021 uruchomiliśmy nową stronę internetową oraz platformę B2B znajdujące się pod adresem tedmark.pl

Nowa strona zapewnia nowe możliwości i jest bardziej funkcjonalna. Do najważniejszych zmian należy nowy system B2B który uległ dużej zmianie oraz nowy minimalistyczny i nowoczesny wygląd strony.

W przypadku jakichkolwiek trudności związanych ze złożeniem zamówienia prosimy o kontakt mailowy pomoc@tedmark.pl lub telefoniczny 539145910

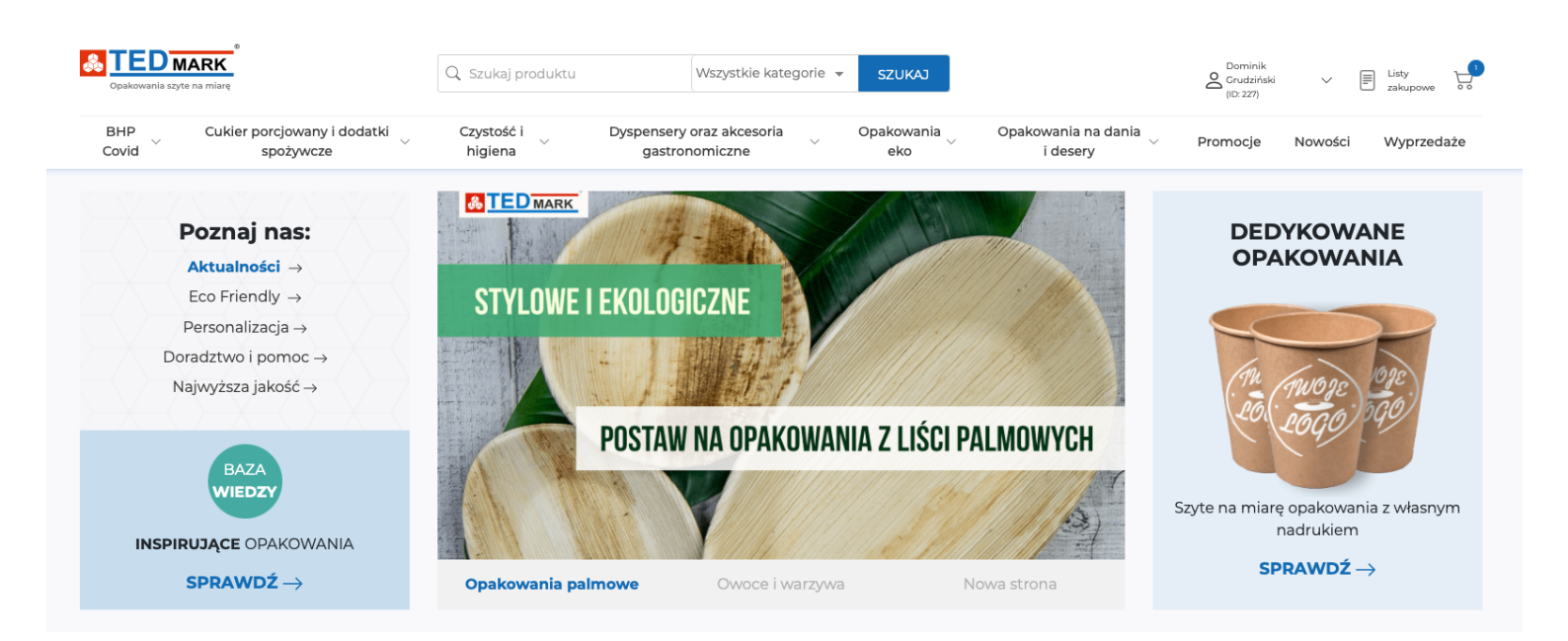

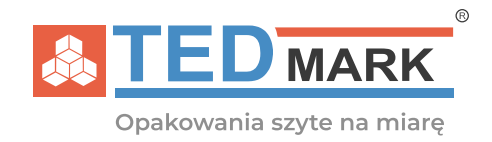

# Spis treści

| 1. Pierwsze logowanie do systemu Tedmark B2B | 1  |
|----------------------------------------------|----|
| 2. Wygląd panelu po zalogowaniu              | 3  |
| Zakładka Moje konto                          | 3  |
| Zakładka Moje dokumenty                      | 9  |
| Zakładka Regulamin" i "Polityka prywatności  | 9  |
| Zakładka Lista koszyków                      | 10 |
| Zakładka Zapisane koszyki                    | 11 |
| Zakładka Importuj koszyk                     | 11 |
| Zakładka Lista zamówień                      | 12 |
| Zakładka Listy zakupowe                      | 13 |
| Zakładka Lista dostaw                        | 14 |
| Zakładka Lista płatności                     | 14 |
| 3. Składanie zamówienia                      | 15 |

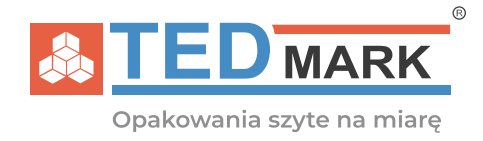

### 1. Pierwsze logowanie do systemu Tedmark B2B

Każdy z dotychczasowych klientów Tedmark otrzyma maila z loginem oraz **hasłem tymczasowym, które należy zmienić** przy pierwszym logowaniu.

| Copatowania szyte na miarę                                                                                                    |
|----------------------------------------------------------------------------------------------------|
| Szanowni Klienci!                                                                                                    |
| Poniżej przesyłamy Państwu nowe dane logowania do platformy <u>Tedmark B2B</u>                                                                                                    |
| Login Hasto g991VCPc                                                                                                    |
| Instrukcję obsługi nowego panelu B2B znajdziecie Państwo TUTA3<br>Wszelkie informacje lub pomoc związaną z obsługą można uzyskać również pod numerem telefonu <u>±48 914 853 916</u> lub pod adresem email <u>pomoc@tedmark.ol</u> |
| Tedmark Sp. z o.o. sp. k.<br>ul. A. Struga 33 70-784 Szczecin<br>NIP 9552394071<br>tedmark.pi/content/komunikat                                                                                                    |
|                                                                                                    |
| W razie dodatkowych pytań zapraszamy do kontaktu.                                                                                                    |
| <b>%</b> +48 914 853 916                                                                                                    |
| pon pt. 8:00 - 16:00                                                                                                    |
| 😫 sklep@tedmark.pl                                                                                                    |
| f @ in                                                                                                    |

**Aby zmienić hasło należy wejść w link zamieszczony w mailu** i zalogować się danymi otrzymanymi w wiadomości powitalnej.

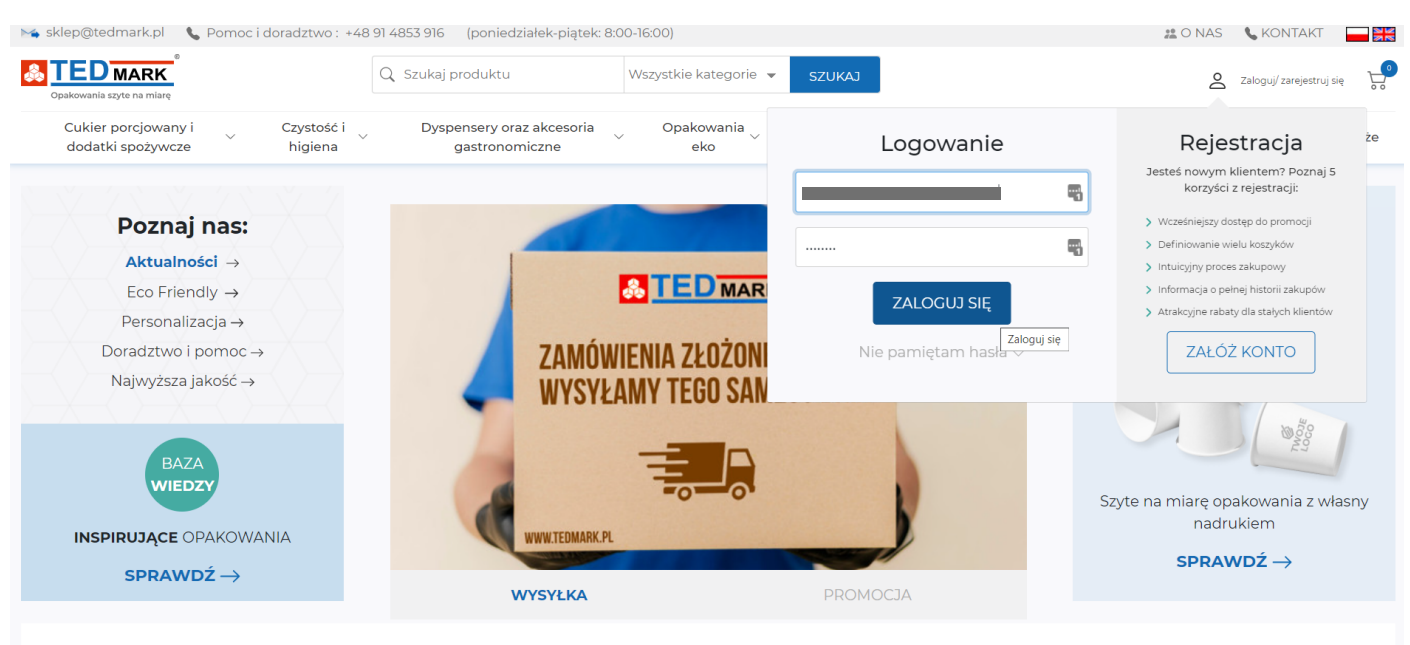

Wybrane kategorie

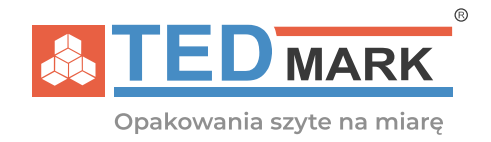

Następnie system poprosi o **wpisanie nowego hasła** oraz powtórzenie go. Od tej pory logujesz się do sytemu swoim loginem (adres email) oraz nowym hasłem.

| Copakowania szyte na miarę | _ Administrator ∨                                    |    |  |  |  |  |
|----------------------------|------------------------------------------------------|----|--|--|--|--|
|                            | Zmień hasło                                          |    |  |  |  |  |
|                            | Nowe hasło                                           |    |  |  |  |  |
|                            | Powtórz nowe hasło                                   |    |  |  |  |  |
|                            | Zmień hasło                                          |    |  |  |  |  |
|                            | Copyright © 2021 TEDMARK Sp. z o.o. Spółka Komandyto | Na |  |  |  |  |

Aby znaleźć produkty dedykowane dla Twojej firmy, przejdź do zakładki "Moja oferta". Możesz wybrać podkategorie lub wystarczy, że klikniesz "Moja oferta" i przjedziesz do całej listy produktów.

| Opakowania szyte na miarę             |                                                | Q Szukaj produkt                                   | u Wszy                                                 | stkie kategorie 👻                       | SZUKAJ                               | Administrati<br>(ID: 945)   | or 🗐 Listy to                      |
|---------------------------------------|------------------------------------------------|----------------------------------------------------|--------------------------------------------------------|-----------------------------------------|--------------------------------------|-----------------------------|------------------------------------|
| Moja BHP<br>ferta Covid               | Cukier<br>porcjowany<br>V dodatki<br>spożywcze | i Czystość<br>Vihigiena V                          | Dyspensery oraz<br>akcesoria<br>gastronomiczne         | Opakowania<br>V eko                     | Opakowania<br>v na dania i<br>desery | - Promocje No               | wości Wyprzedaże                   |
| - Klil<br>iasta i doda<br>oiekarnicze | knij "Moja oferta" i j<br>E musisz wybierać j  | przejdź od razu do s<br>podkategorii               | woich produktów                                        | Syropy do kawy (2)                      | Chemia<br>profesjonalna (1)          | Rękawice<br>jednorazowe (6) | Akcesoria<br>gastronomiczne (9)    |
| ki do krojenia (1)                    | Dyspensery do<br>zabudowý (2)                  | Dyspensery i stojaki<br>nablatowe i<br>ścienne (6) | Łopatki, chochle,<br>noże, nożyczki,<br>otwieracze (7) | Pojemniki do<br>przechowywania (6)      | Szczypce (2)                         | Sztućce metalowe (2)        | Tabliczki, cenówki,<br>stojaki (1) |
| Tace (4)                              | Termometry i wagi (2)                          | Ekologiczne<br>pojemniki sałatkowe i<br>sosy (4)   | Ekologiczne sztućce i<br>słomki (4)                    | Butelki (7)                             | Etykiety (1)                         | Folie (3)                   | Kubki papierowe (7)                |
| ki plastikowe (3)                     | Opakowania<br>cukiernicze (6)                  | Opakowania do<br>pizzy (1)                         | Opakowania na<br>burgery, hot-dogi i<br>frytki (8)     | Opakowania na<br>kanapki i tortille (7) | Papiery<br>gastronomiczne (5)        | Pojemniki<br>deserowe (2)   | Pojemniki lunch (1)                |
| mniki na sałatki i<br>sosy (3)        | Serwetki (1)                                   | Sztućce i słomki (4)                               | Talerze i tacki (2)                                    | Torby i torebki<br>papierowe (10)       | Torby i worki<br>foliowe (3)         | Fast Food (1)               | Kawiarnia (3)                      |

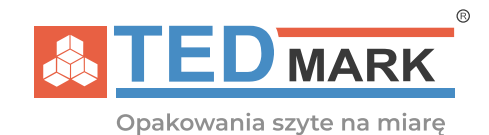

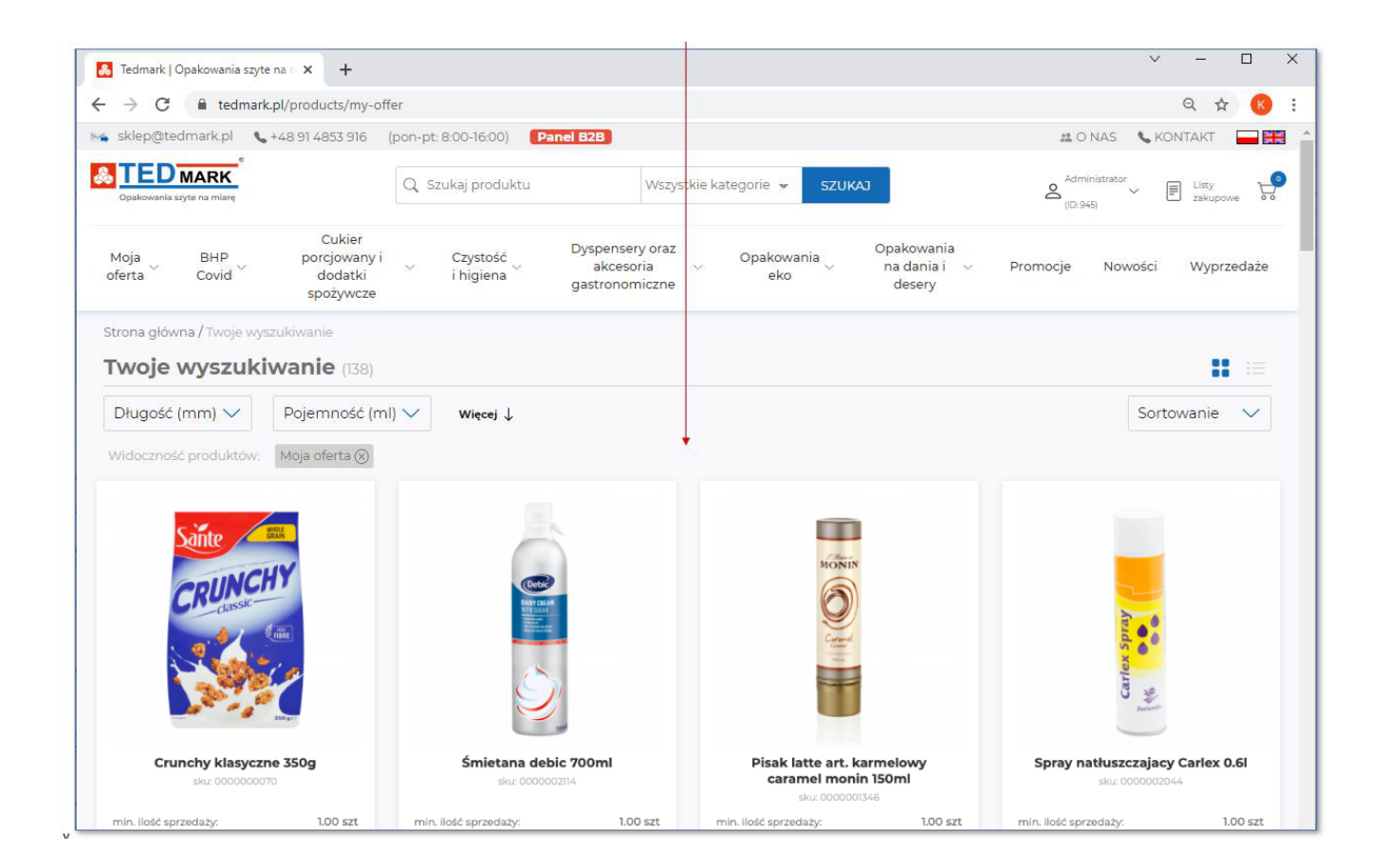

Teraz możesz dodawać interesujące Cię produkty do swoich koszyków korzystając z przeglądania całej listy lub po przejściu do konkretnej kategorii.

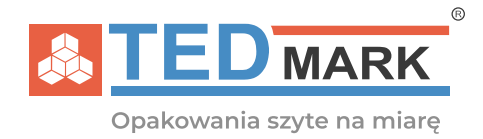

### 2. Wygląd panelu po zalogowaniu

Aby przejść do głównego pulpitu Twojego konta naciśnij **przycisk "Moje konto".** 

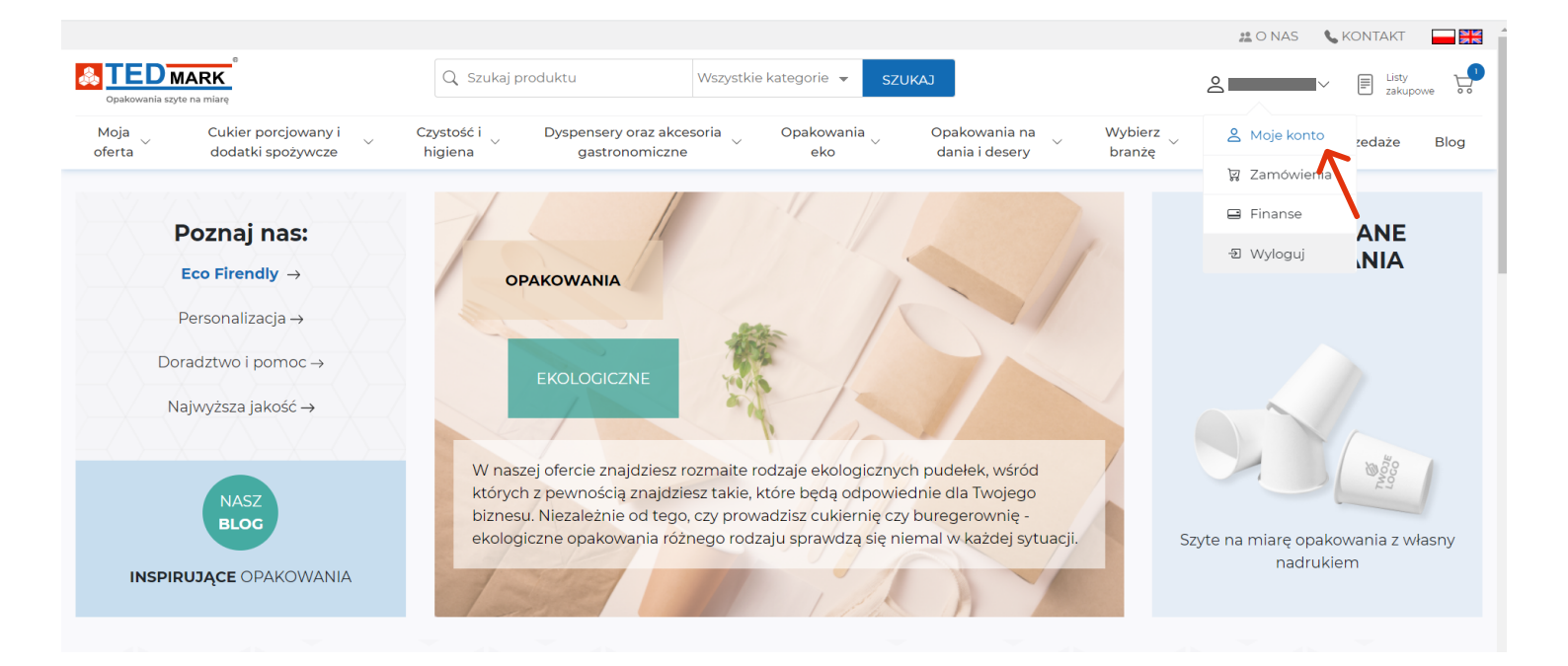

Po przejściu do zakładki "Dashboard" zobaczysz informację dotyczące Twojego konta takie jak: **listę zamówień, listę dostaw, nadchodzące płatności, przedawnione płatności.** Po naciśnięciu strzałki przy jednym z paneli zobaczysz więcej szczegółów.

| Moja Cukier porcjow<br>oferta dodatki spoży      | vany i Czystość i Dyspensery oraz a wcze higiena gastronomicz | kcesoria Opakowania<br>zne eko                 | Opakowania na<br>dania i desery | Wybierz<br>branżę | Promocje | Wyprzedaże | Blog |
|--------------------------------------------------|---------------------------------------------------------------|------------------------------------------------|---------------------------------|-------------------|----------|------------|------|
| Kamila Walerysiak<br>Testowy klient B2B          | Mój Dashboard                                                 |                                                |                                 |                   |          |            |      |
| ి Moie dane 🔺                                    | () Przedawnione płatności (0):                                |                                                | $\rightarrow$                   |                   |          |            |      |
| • Dashboard<br>Moje konto<br>Moje dokumenty      | Lista jest pusta                                              |                                                | $\overline{\ }$                 |                   |          |            |      |
| Regulamin<br>Polityka prywatności                | Nadchodzące płatności (0):                                    |                                                | $\rightarrow$                   |                   |          |            |      |
| ਸ਼ Moje koszyki ▲                                | Lista jest pusta                                              |                                                |                                 |                   |          |            |      |
| Lista koszyków<br>Zapisane koszyki               |                                                               |                                                |                                 |                   |          |            |      |
| Importuj koszyk                                  | ॑ॣ Zamówienia (1):                                            |                                                | $\rightarrow$                   |                   |          |            |      |
| 🗑 Zamówienia 🔺                                   | Symbol                                                        | Wartość (zł)                                   |                                 |                   |          |            |      |
| Lista zamowien<br>Listy zakupowe<br>Lista dostaw | Z/6916/20210806                                               | <b>160.00 zł</b> (netto)<br>172.80 zł (brutto) |                                 |                   |          |            |      |
| 🖃 Finanse 🔹                                      |                                                               |                                                |                                 |                   |          |            |      |
| Lista płatności                                  | 读 Lista dostaw (0):                                           |                                                | $\rightarrow$                   |                   |          |            |      |
|                                                  | Lista jest pusta                                              |                                                |                                 |                   |          |            |      |

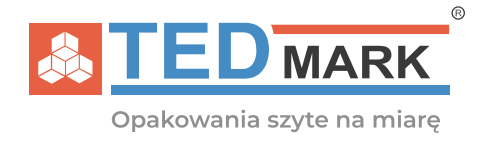

### Zakładka "Moje konto"

Zakładka **Moje Konto** znajduje się po lewej stronie. Możesz w niej: edytować dane firmy,

| Carlos Testowy klient B2B                                                                                   | Moje Konto                                   |                     |                    |                                          |                                                                  |                      | • |
|----------------------------------------------------------------------------------------------------|----------------------------------------------|---------------------|--------------------|------------------------------------------|------------------------------------------------------------------|----------------------|---|
| 은 Moje dane 🔺                                                                                               | Dane firmy                                   |                     |                    |                                          | 🖉 EDYTUJ                                                         | Opiekun handlowy     |   |
| Dashboard<br>• <b>Moje konto</b><br>Moje dokumenty<br>Regulamin<br>Polityka prywatności                     | Testowy kl<br>e-mail:<br>tel: <b>91 4853</b> | ient B2B<br>916     |                    | Dane kontaktowe<br>e-mail                | e-mail: sklep@tedmark.pl<br>tel: 914 853 916<br>Dane użytkownika |                      |   |
| <ul> <li>⋈oje koszyki</li> <li>Lista koszyków</li> <li>Zapisane koszyki</li> <li>Importuj koszyk</li> </ul> | 70-784 Szci                                  | zecin               |                    | e-mail:<br>tel: 91 4853916<br>LISTA ZGÓD |                                                                  |                      |   |
| 🗑 Zamówienia 🔺                                                                                              | Dane odbiorc                                 | ów                  |                    | +                                        | DODAJ ODBIORCĘ                                                   |                      | 1 |
| Lista zamowien<br>Listy zakupowe                                                                            | Lp Odbior                                    | rca Adres           |                    | Dane kontaktowe                          |                                                                  | Dane logowania       | 1 |
| Lista dostaw                                                                                                | 1 Tedma                                      | rk Struga<br>70-78- | a 33<br>4 Szczecin | IN<br>tel: 914853916<br>e-mai            |                                                                  | hasło: zmień hasło 🖉 | l |
|                                                                                                    | Dane użytkow                                 |                     |                    |                                          |                                                                  |                      |   |
|                                                                                                    | Lp Użytkow                                   | nik                 | Rola               | Dane kontaktowe                          | Opcje                                                            |                      |   |
|                                                                                                    | 1                                            |                     | Administrator      | e-mail:                                  |                                                                  |                      |   |

| 😩 Moje dane 🔹 🔺                                        | Dane firmy         |   |                 | 🖉 EDYTUJ  | 0Xekun handlowy                  |
|--------------------------------------------------------|--------------------|---|-----------------|-----------|----------------------------------|
| Dashboard<br>• <b>Moje konto</b><br>Moje dokumenty     | Edytuj dane        |   | Dane kontaktowe |           | : sklep@tedmark.pl<br>\$ 853 916 |
| Regulamin<br>Polityka prywatności                      | Nazwa firmy        | ± |                 | Nazwisko  | użytkownika                      |
| ₩ Moje koszyki ▲<br>Lista koszyków<br>Zapisane koszyki | NIP                |   |                 |           | a<br>1<br>4853916                |
| Importuj koszyk<br>छ Zamówienia 🔶                      | Polska             | ~ |                 |           | LISTA ZGÓD                       |
| Lista zamówień<br>Listy zakupowe<br>Lista dostaw       | Struga             |   | Fax             |           | logowania                        |
| 🕒 Finanse 🔺                                            | Miasto             |   |                 |           | zmień hasło 🧷                    |
| Lista płatności                                        | Anuluj             |   |                 | Zapisz da | ne                               |
|                                                        |                    |   |                 |           |                                  |
|                                                        | Lp Użytkownik Rola |   | ie kontaktowe   |           |                                  |

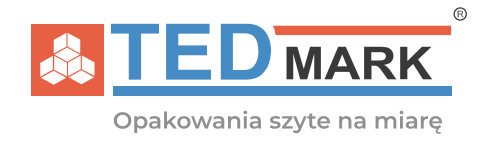

**dodać nowego odbiorcę zamówienia** (jeśli prowadzisz franczyzę, lub posiadasz kilka niezależnych punktów, a Twoje konto jest głównym płatnikiem możesz przypisać kilka adresów dostaw)

| 🛆 Moje dane 🛛 🔺                                          | Dane fir                | my                                               |                  |              |         | / EDYTUJ    | Opiekun handlowy                                |
|----------------------------------------------------------|-------------------------|--------------------------------------------------|------------------|--------------|---------|-------------|-------------------------------------------------|
| Dashboard<br>• Moje konto<br>Moje dokumenty<br>Regulamin | Testo<br>e-ma<br>tel: 9 | owy klient B2B<br>ail: kwalerysiak@<br>1 4853916 | Dodaj a          | dres dostawy | X       |             | e-mail: sklep@tedmark.pl<br>tel: 914 853 916    |
| Polityka prywatności 🙀                                   |                         | ga<br>84 Szczecin                                | Nazwa            |              | Â       |             | Dane użytkownika<br>Kamila Walerysiak           |
| Lista koszyków<br>Zapisane koszyki<br>Importuj koszyk    |                         |                                                  | Ulica            | Nr bud.      | Nr lok. |             | e-mail: kwalervsiak@tedmark.pl                  |
| ি⊒ Zamówienia 🔺                                          | Dane od                 | lbiorców                                         | 00-000 Mi        |              |         | AJ ODBIORCĘ |                                                 |
| Lista zantowien<br>Listy zakupowe<br>Lista dostaw        |                         | Odbiorca                                         | Polska           |              | ~       |             | Dane logowania<br>login: kwalerysiak@tedmark.pl |
| E Finanse 🔺                                              |                         | Tedmark                                          | Osoba kontaktowa |              |         |             | nasło: zmien nasło 🖉                            |
|                                                          | Denevi                  |                                                  |                  |              |         |             |                                                 |
|                                                          | Dane uz                 | ytkownikow                                       | Telefon          |              |         |             |                                                 |
|                                                          | 1 Ka                    | amila Walerysiak                                 | Anuluj           |              | Dodaj   | :           |                                                 |
|                                                          |                         |                                                  |                  |              |         |             |                                                 |

#### oraz dodać nowego użytkownika.

| ്ട് Moje dane 🔺                                                                  | Dane firmy                                                                      | Opiekun handlowy                                                 |
|----------------------------------------------------------------------------------|---------------------------------------------------------------------------------|------------------------------------------------------------------|
| Dashboard<br>• Moje konto<br>Moje dokumenty<br>Regulamin<br>Polityka prywatności | Testowy klient<br>e-mail:<br>tel: 91 4853916<br>Dodaj użytkownika               | e-mail: sklep@tedmark.pl<br>tel: 914 853 916<br>Dane użytkownika |
| a Moje koszyki 🔹 🔺                                                               | 70-784 Szczecin E-mail *                                                        |                                                                  |
| Lista koszyków<br>Zapisane koszyki<br>Importuj koszyk                            | İmię *                                                                          | e-mail:<br>tel: 91 4853916                                       |
| 🛛 Zamówienia 🔺                                                                   | Dane odbiorców Nazwisko * DBIORCĘ                                               |                                                                  |
| Lista zamówień<br>Listy zakupowe                                                 | In Odbiorca CRola*                                                              | Dane logowania                                                   |
| Lista dostaw                                                                     | Użytkownik 🗸                                                                    | login:                                                           |
| 🛚 Finanse 🔺                                                                      | 1 Tedmark Użytkownik akceptujący zamówienia<br>Brak użytkownika akceptującego 🗸 | nasio: zmien nasio 🖉                                             |
| Lista płatności                                                                  | * Wymagane                                                                      |                                                                  |
|                                                                                  | Dane użytkownika Anuluj Dodaj użytkownika OWNIKA                                |                                                                  |
|                                                                                  | Lp Użytkownik Rola Dane kontaktowe Opcje                                        |                                                                  |
|                                                                                  |                                                                                 |                                                                  |

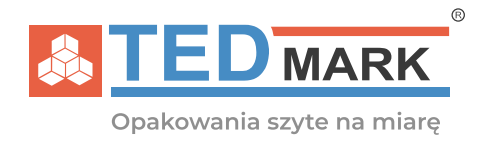

Każdemu nowemu użytkownikowi, którego sam utworzysz - udzielasz zgód według własnych potrzeb i w każdej chwili możesz to zmienić.

W tym celu naciśnij trzy kropki w rubryce "Opcje" przy właściwym użytkowniku i naciśnij "Edytuj".

| C Testowy klient B2B                                                             | Moje K | onto                                             |                      |                |                                                  |   |        |                                                                  |
|----------------------------------------------------------------------------------|--------|--------------------------------------------------|----------------------|----------------|--------------------------------------------------|---|--------|------------------------------------------------------------------|
| 은 Moje dane 🔺                                                                    | Dan    | e firmy                                          |                      |                |                                                  |   | EDYTUJ | Opiekun handlowy                                                 |
| Dashboard<br>• Moje konto<br>Moje dokumenty<br>Regulamin<br>Polityka prywatności | -      | Testowy klient B2B<br>e-mail:<br>tel: 91 4853916 | -                    |                | e-mail: sk<br>Dane kontaktowe<br>e-mail: Dane uz |   |        | e-mail: sklep@tedmark.pl<br>tel: 914 853 916<br>Dane użytkownika |
| ☐Moje koszykiLista koszykówZapisane koszykiImportuj koszyk                       |        | 70-784 Szczecin                                  |                      |                |                                                  |   |        | e-mail:<br>tel: 91 4853916<br>LISTA ZGÓD                         |
| 😨 Zamówienia 🔺                                                                   | Dan    | Dane odbiorców + DODAJ ODBIORCĘ                  |                      |                |                                                  |   |        |                                                                  |
| Lista zamówień<br>Listy zakupowe                                                 | Lp     | Odbiorca                                         | Adres                |                | Dane kontaktowe                                  |   |        | Dane logowania                                                   |
| Lista dostaw<br>Finanse<br>Lista płatności                                       | 1      | Tedmark                                          | Struga 3<br>70-784 S | 33<br>5zczecin | <b>IN</b><br>tel: <b>914853916</b><br>e-mail     | _ |        | hasło: zmień hasło 🖉                                             |
|                                                                                  | Dan    |                                                  |                      |                |                                                  |   |        |                                                                  |
|                                                                                  | Lp     | Użytkownik                                       | F                    | Rola           | Dane kontaktowe                                  |   | Opcje  | /                                                                |
|                                                                                  | 1      |                                                  | A                    | Administrator  | e-mail:                                          |   | - K    |                                                                  |

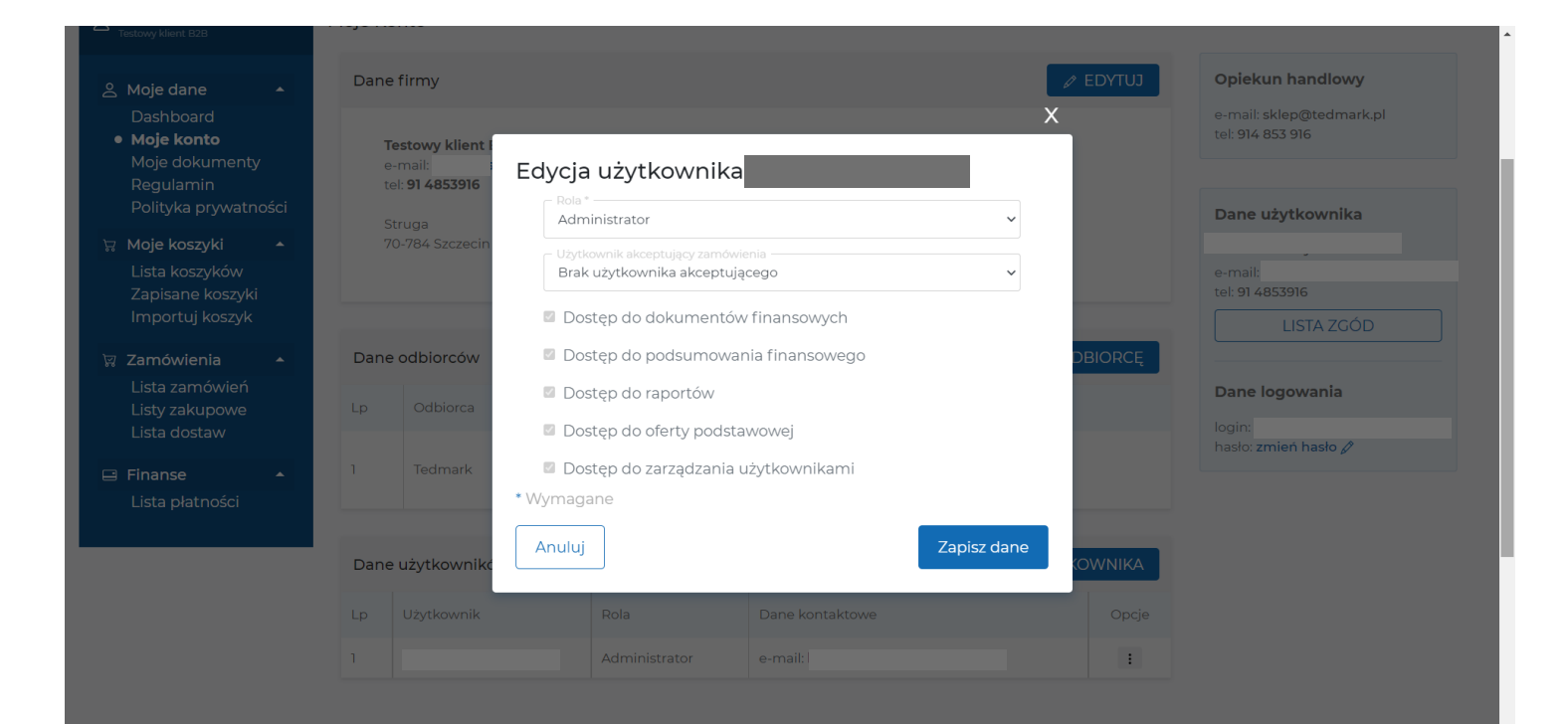

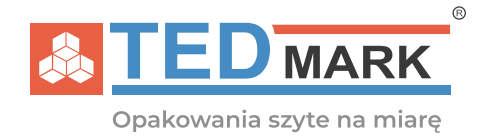

W zakładce "Moje konto" możesz również znaleźć **informację kontaktowe do przypisanego opiekunka handlowego, Twoje dane do logowania oraz Twoje dane** takie jak: adres email i numer telefonu. Dodatkowo po naciśnięciu przycisku "**Lista zgód**" możesz edytować udzielone przez Ciebie zgody na przetwarzanie danych osobowych lub otrzymywania newslettera.

| C Testowy klient B2B                                             | Moje Ko | onto              |                              |                      |                                              |
|------------------------------------------------------------------|---------|-------------------|------------------------------|----------------------|----------------------------------------------|
| 🐣 Moje dane 🛛 🔺                                                  | Dane    | firmy             |                              | / EDYTUJ             | Opiekun handlowy                             |
| Dashboard <ul> <li>Moje konto</li> <li>Moje dokumenty</li> </ul> | T       | estowy klient B2B | _                            | Dane kontaktowe      | e-mail: sklep@tedmark.pl<br>tel: 914 853 916 |
| Regulamin<br>Polityka prywatności                                | te      | truga             |                              | e-mail:              | Dane użytkownika                             |
| ☐ Moje koszyki ▲<br>Lista koszyków<br>Zapisane koszyki           | 7       | 0-784 Szczecin    |                              |                      | e-mai<br>tel: 91 4853916                     |
| Importuj koszyk                                                  |         |                   |                              |                      | LISTA ZGÓD                                   |
| 🛱 Zamówienia 🔺                                                   | Dane    | odbiorców         |                              | + DODAJ ODBIORCĘ     |                                              |
| Lista zamówień<br>Listy zakupowe<br>Lista dostaw                 | Lp      | Odbiorca          | Adres                        | Dane kontaktowe      | Dane logowania                               |
| Elsta dostaw                                                     | 1       | Tedmark           | Struga 33<br>70-784 Szczecin | IN<br>tel: 914853916 | hasło: <b>zmień hasło 🖉</b>                  |
| Lista płatności                                                  |         |                   |                              | e-mail               |                                              |

| Opakowania szyte na miarę                                                                           | Q                      | Szukaj produktu W                                                       | szystkie kategorie 👻 SZUKAJ                            |                         | 2 V Listy Listy                                                        |
|----------------------------------------------------------------------------------------------------|------------------------|-------------------------------------------------------------------------|--------------------------------------------------------|-------------------------|------------------------------------------------------------------------|
| Moja Cukier porcjowany<br>oferta dodatki spożywcz                                                   | y i Czysto<br>ze higie | ść i Dyspensery oraz akcesori<br>na gastronomiczne                      | ia Opakowania Opakowania na eko dania i desery         | ∧ Wybierz ∧ )<br>branżę | X Promocje Wyprzedaże Blog                                             |
|                                                                                                    |                        |                                                                         | Lista zgód                                             |                         |                                                                        |
| Centre House Part Part Part Part Part Part Part Part                                                | Data<br>zmian          |                                                                         | Treść                                                  |                         |                                                                        |
| <ul> <li>△ Moje dane</li> <li>▲ Dashboard</li> <li>● Moje konto</li> <li>Moje deluumentu</li> </ul> | 06-08-2021             | Wyrażam zgodę na przetwarzanie m<br>Prywatności                         | ioich danych osobowych zgodnie z Polityką              | Wycofaj<br>zgodę        | <b>Opiekun handlowy</b><br>e-mail: sklep@tedmark.pl<br>el: 914 853 916 |
| Regulamin<br>Polityka prywatności                                                                   | 06-08-2021             | Wyrażam zgodę na otrzymywanie fa<br>na podany podczas rejestracji adres | ktur za pośrednictwem poczty elektronicznej<br>e-mail. | Wycofaj<br>zgodę        | Dane użytkownika                                                       |
| Lista koszyków<br>Zapisane koszyki<br>Importuj koszyk                                               |                        |                                                                         |                                                        |                         | e-mail:<br>tel: 91 4853916<br>LISTA ZGÓD                               |
| 🛱 Zamówienia 🔺                                                                                      | Dane odbiorco          | Ŵ                                                                       | + DODA                                                 | JODBIORCĘ               |                                                                        |
| Lista zamówień<br>Listy zakupowe<br>Lista dostaw                                                    | Lp Odbior              | ca Adres                                                                | Dane kontaktowe                                        |                         | Dane logowania                                                         |

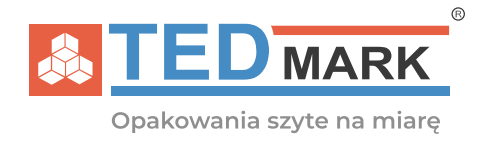

#### Zakładka "Moje dokumenty"

W zakładce Moje Dokumenty znajdziesz wszystkie dokumenty księgowe, które zostały wystawione na Twój podmiot gospodarczy: faktury, korekty. Wszystkie dokumenty możesz pobrać w formacie PDF.

| e<br><b>TEDMARK</b><br>Opakowania szyte na miarę      | Q Szukaj p                            | oroduktu Wszystkie                            | e kategorie 👻 SZUKAJ                |                                  | C Listy John Stranger    |
|-------------------------------------------------------|---------------------------------------|-----------------------------------------------|-------------------------------------|----------------------------------|--------------------------|
| Moja Cukier porcjow<br>oferta dodatki spożyv          | vany i v Czystość i v<br>wcze higiena | Dyspensery oraz akcesoria v<br>gastronomiczne | Opakowania Opakowa<br>eko dania i d | ania na Wybierz<br>Jesery branżę | Promocje Wyprzedaże Blog |
| ے Testowy klient B2B                                  | Moje dokumenty                        |                                               |                                     |                                  |                          |
| 🙁 Moie dane 🔺                                         | Faktury                               |                                               |                                     |                                  |                          |
| Dashboard<br>Moje konto<br>• Moje dokumenty           | Lista jest pusta                      |                                               |                                     |                                  |                          |
| Regulamin<br>Polityka prywatności                     | Korekty                               |                                               |                                     |                                  |                          |
| ₩ Moje koszyki 🔺                                      | Lista jest pusta                      |                                               |                                     |                                  |                          |
| Lista koszykow<br>Zapisane koszyki<br>Importuj koszyk |                                       |                                               |                                     |                                  |                          |
| 🛱 Zamówienia 🔺                                        |                                       |                                               |                                     |                                  |                          |
| Lista zamówień                                        |                                       |                                               |                                     |                                  |                          |
| Lista dostaw                                          |                                       |                                               |                                     |                                  |                          |
| 🖃 Finanse 🔺                                           |                                       |                                               |                                     |                                  |                          |
| Lista płatności                                       |                                       |                                               |                                     |                                  |                          |

#### Zakładki "Regulamin" i "Polityka prywatności"

W tych zakładkach znajdziesz regulamin sklepu internetowego oraz politykę prywatności sklepu Tedmark. Oba dokumenty otwierają się jako pliki PDF.

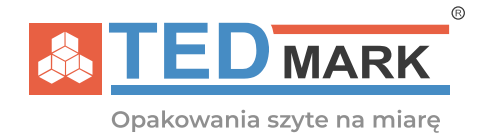

#### Zakładka "Listy koszyków"

W nowym systemie sprzedażowym Tedmark **możesz tworzyć kilka koszyków zakupowych** dla kilku, równych odbiorców. Nowy koszyk możesz stworzyć w trakcie dodawania produktów **klikając w opcję "Utwórz nowy koszyk".** 

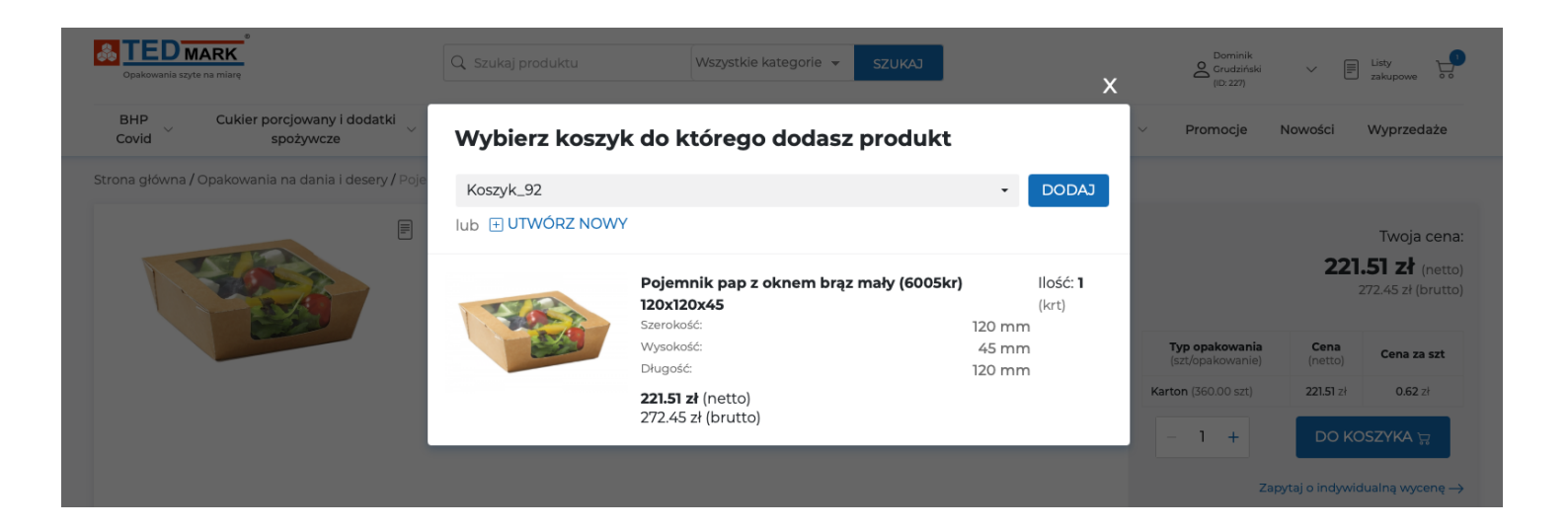

Wszystkie, **zrealizowane koszyki** znajdziesz w zakładce **"Lista koszyków"**. Koszyki możesz usunąć klikając na trzy kropki w zakładce "Opcje".

| Cpakowania szyte na miare                                                                                               |           | Q Szukaj produktu             | Wszystkie kategorie 👻                             | SZUKAJ                                        | 2 O NAS      | KONTAKT         |
|----------------------------------------------------------------------------------------------------|-----------|-------------------------------|---------------------------------------------------|-----------------------------------------------|--------------|-----------------|
| Moja Cukier porcjow<br>oferta dodatki spożyw                                                                            | anyi<br>∨ | Czystość i Dyspe<br>higiena g | nsery oraz akcesoria Opakowania astronomiczne eko | Opakowania na Wybier<br>dania i desery branżę | z – Promocje | Wyprzedaże Blog |
| کے<br>Testowy klient B2B                                                                                                | Moje ko:  | szyki                         |                                                   |                                               |              |                 |
| 은 Moje dane 🔺                                                                                                    | Lista ko  | szyków (1)                    |                                                   |                                               |              |                 |
| Dashboard<br>Moie konto                                                                                                 | lp        | Nazwa                         | Data utworzenia                                   | Wartość                                       | Szczegóły    | Opcje           |
| Moje konco<br>Moje dokumenty<br>Regulamin<br>Polityka prywatności                                                       | 1         | Koszyk_2                      | <b>10-08-2021</b><br>(11:06)                      | <b>0.00 zł</b> (netto)<br>0.00 zł (brutto)    | pokaż 🗸      |                 |
| Moje koszyki             ▲                  Lista koszyków                  Zapisane koszyki            Importuj koszyk |           |                               |                                                   |                                               |              |                 |
| <ul> <li>Zamówienia</li> <li>Lista zamówień</li> <li>Listy zakupowe</li> <li>Lista dostaw</li> </ul>                    |           |                               |                                                   |                                               |              |                 |
| Finanse Lista płatności                                                                                                 |           |                               |                                                   |                                               |              |                 |

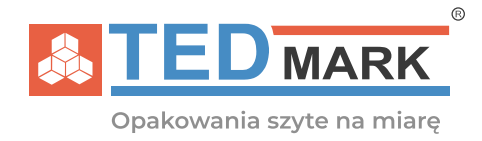

#### Zakładka "Zapisane koszyki"

Wszystkie, zapisane, ale niezrealizowane koszyki znajdziesz w zakładce "**Zapisane koszyki**". Koszyki możesz usunąć klikając na trzy kropki w zakładce "Opcje".

| Opakowania szyte na miarę                                                      | Q Szukaj p                        | roduktu Wszystki                            | e kategorie 👻 SZU | ГАЛ                             |                   | Kamila Walerysiak | V E Listy<br>zakupowe |    |
|--------------------------------------------------------------------------------|-----------------------------------|---------------------------------------------|-------------------|---------------------------------|-------------------|-------------------|-----------------------|----|
| Moja Cukier porcjow<br>oferta dodatki spożyw                                   | vany i Czystość i<br>wcze higiena | Dyspensery oraz akcesoria<br>gastronomiczne | Opakowania<br>eko | Opakowania na<br>dania i desery | Wybierz<br>branżę | Promocje          | Wyprzedaże Blo        | og |
| e Kamila Walkowiak                                                             | Moje koszyki                      |                                             |                   |                                 |                   |                   |                       |    |
| 🛆 Moje dane 🔺                                                                  | Lista koszyków (0)                |                                             |                   |                                 |                   |                   |                       |    |
| Dashboard<br>Moje konto<br>Moje dokumenty<br>Regulamin<br>Polityka prywatności | Lista jest pusta                  |                                             |                   |                                 |                   |                   |                       |    |
| 🛱 Moje koszyki 🔺                                                               |                                   |                                             |                   |                                 |                   |                   |                       |    |
| Lista koszyków<br>• Zapisane koszyki<br>Importuj koszyk                        |                                   |                                             |                   |                                 |                   |                   |                       |    |
| 😨 Zamówienia 🔺                                                                 |                                   |                                             |                   |                                 |                   |                   |                       |    |
| Lista zamówień<br>Listy zakupowe<br>Lista dostaw                               |                                   |                                             |                   |                                 |                   |                   |                       |    |
| 😅 Finanse 🔺                                                                    |                                   |                                             |                   |                                 |                   |                   |                       |    |
| Lista płatności                                                                |                                   |                                             |                   |                                 |                   |                   |                       |    |

#### Zakładka "Importuj koszyk"

W systemie zakupowym Tedmark możesz **zaimportować wcześniej utworzone koszyki w formacie .xls lub .csv**. Aby przygotować dokument we właściwy sposób popierz przykładowe pliki we odpowiednim formacie.

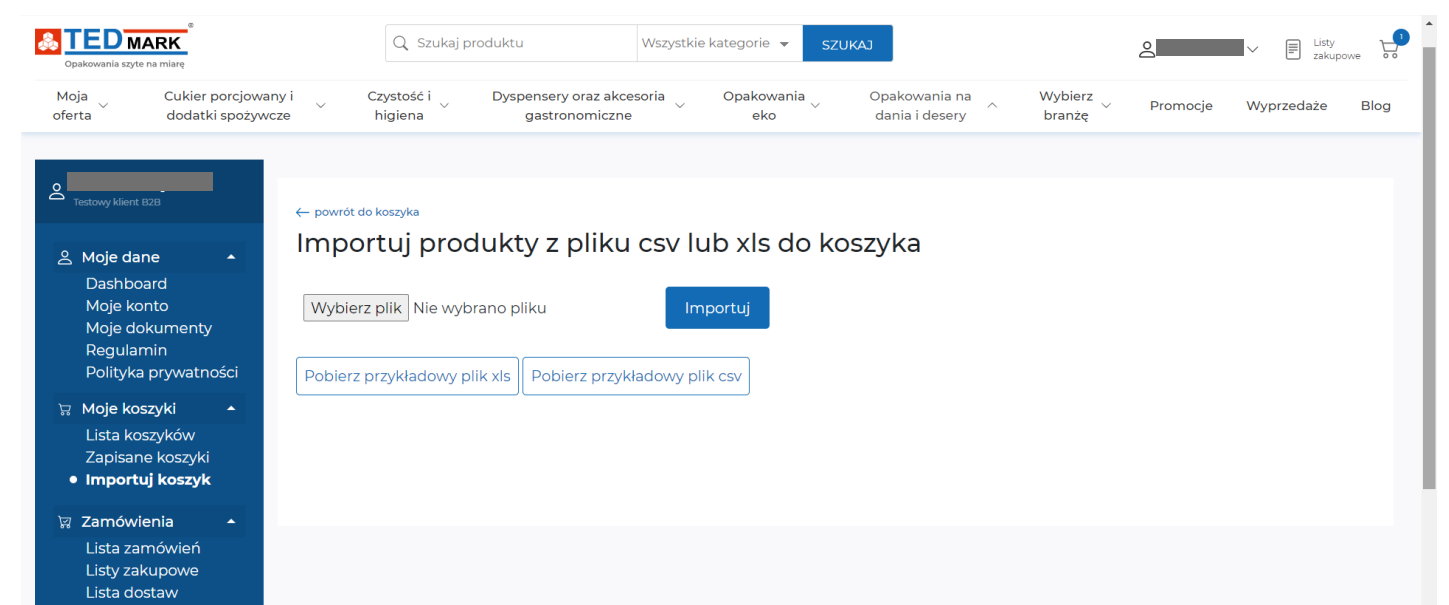

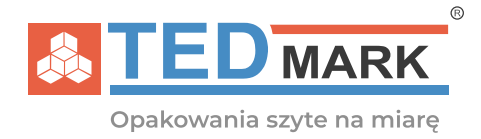

#### Zakładka "Lista zamówień"

W zakładce Lista zamówień znajdziesz wszystkie zamówienia złożone przez Ciebie lub Twoich użytkowników. Możesz je **filtrować za pomocą zakresu dat, statusu oraz użytkownika.** Klikając w "Opcję" możesz wyeksportować zamówienie do pliku .xls.

| Spakowania szyte                                  | ARK<br>na miarę                                  |               | Q Szuk                | aj produktu         | V                          | Vszystkie | e kategorie 👻 SZ                        | ZUKAJ                |                             | 2                       |             | ity<br>kupowe |
|---------------------------------------------------|--------------------------------------------------|---------------|-----------------------|---------------------|----------------------------|-----------|-----------------------------------------|----------------------|-----------------------------|-------------------------|-------------|---------------|
| Moja<br>oferta                                    | Cukier porcjow<br>dodatki spożyv                 | any i<br>vcze | Czystość i<br>higiena | Dyspenser<br>gastro | y oraz akceso<br>onomiczne | ria 🗸     | Opakowania<br>eko                       | Opakowa<br>dania i d | ania na 🧼 Wył<br>Jesery bra | nierz v Promocje<br>nżę | Wyprzedaże  | Blog          |
| Contract Testowy klient E                         | 328                                              | Lista         | zamówień              |                     |                            |           |                                         |                      |                             |                         |             |               |
| 은 Moje dar                                        | ne 🔺                                             |               | Q Symbol zame         | ówienia             |                            |           | Data zam                                | ówienia: dd.         | mm.rrrr                     | dd.mm.rrrr              |             |               |
| Dashboa<br>Moje kol<br>Moje do<br>Regulan         | ard<br>nto<br>kumenty<br>nin                     |               | Status: Wszystki      | e                   | \$                         | Wyb       | ierz użytkownika:                       | kwalerysiak(         | စွဲtedmark.pl, Kami         | ÷                       | Wyczyść fil | try           |
| Polityka<br>Ə Moie kos                            | prywatności                                      | List          | a zamowien (I)        | Data zlažanja       | llačá prad                 | ultóu     | Mortoóó (71)                            | Ctatus               | Coacéb plotocés             | Destaura                | Granachu    | Onaia         |
| Lista kos<br>Zapisan<br>Importu                   | szyków<br>e koszyki<br>ıj koszyk                 | 1             | Koszyk_1              | 2021-08-06          | 2                          | uktow     | 161.00 zł (netto)<br>173.80 zł (brutto) | Anulowane            | Sposod platnose             | InPost AllePaczka       | pokaż       | :             |
| ☞ Zamówie<br>• Lista za<br>Listy zak<br>Lista do: | enia <b>^</b><br><b>mówień</b><br>kupowe<br>staw |               |                       |                     |                            |           |                                         |                      |                             |                         |             |               |
| E Finanse                                         |                                                  |               |                       |                     |                            |           |                                         |                      |                             |                         |             |               |

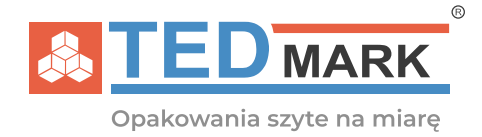

#### Zakładka "Listy zakupowe"

W nowym systemie Tedmark możesz tworzyć tzw. **listy zakupowe**, które ułatwią Ci składnie zamówień. Listę zakupową **możesz utworzyć z poziomu Twojego konta lub dodawania produktu do listy zakupowej.** Klikając w "Opcje" możesz edytować listę, exportować ją do pliku .xls lub usunąć. Aby sfinalizować transakcje listy zakupowej kliknij nazwę listy zakupowej, a następnie dodaj wybrane produkty z listy do właściwego koszyka.

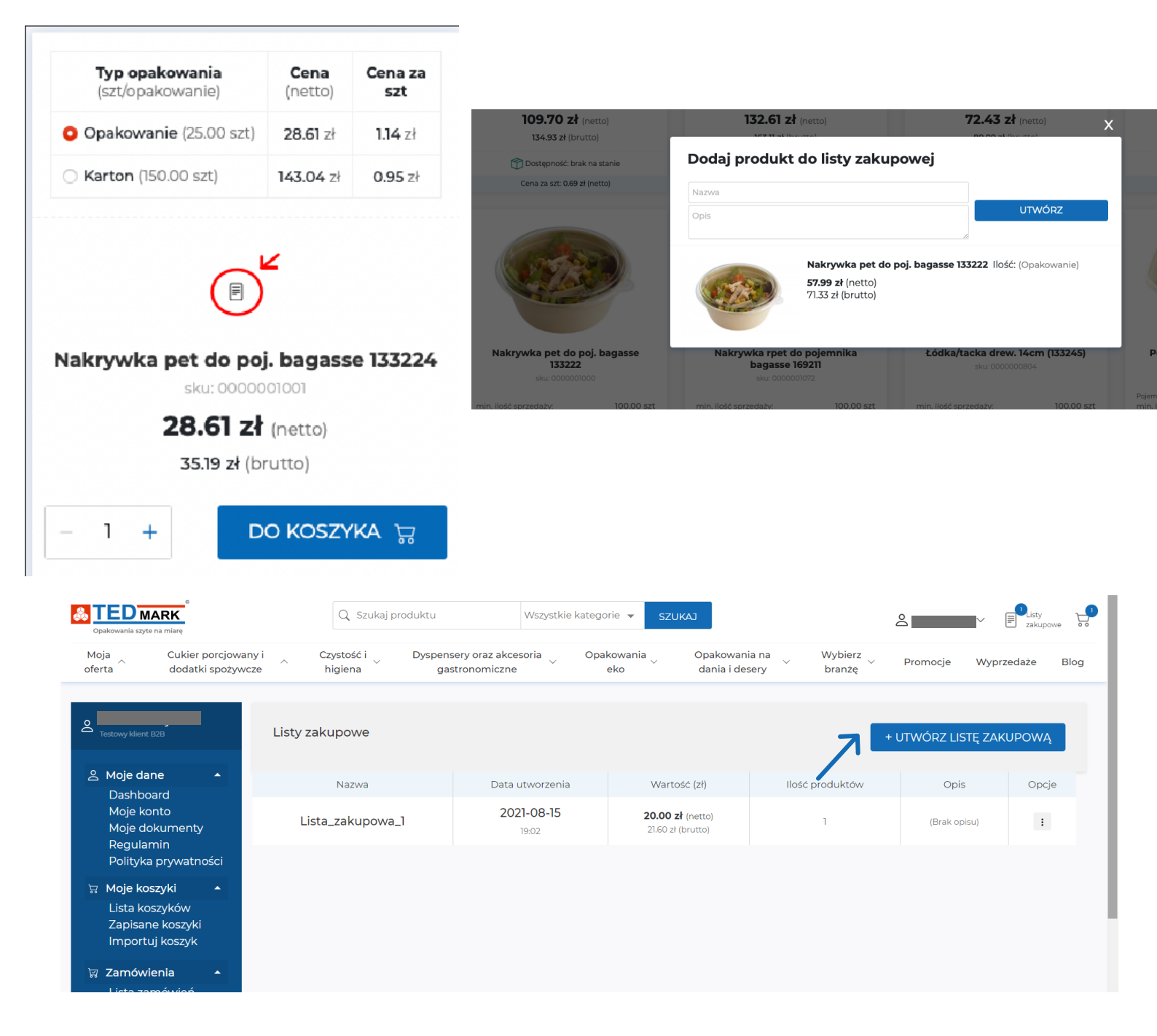

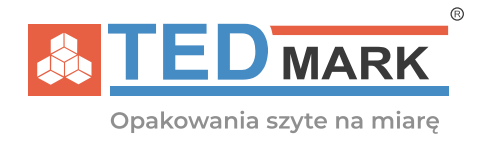

#### Zakładka "Lista dostaw"

W zakładce **"Lista dostaw"** znajdują się wszystkie dostawy zrealizowane oraz te, które są aktualnie w trakcie realizacji. Dostawy możesz **filtrować poprzez zakres dat oraz symbol zamówienia**.

| Opakowania szyte na miarę                                                                                | Q Szukaj produktu                                                     | Wszystkie kategorie 👻 SZUKAJ                       | S Statute Construction Construction          |
|----------------------------------------------------------------------------------------------------|-----------------------------------------------------------------------|----------------------------------------------------|----------------------------------------------|
| Moja Cukier porcjov<br>oferta dodatki spoży                                                              | wany i Czystość i Dyspensery oraz akce<br>wcze higiena gastronomiczne | esoria Opakowania Opakowania na eko dania i desery | Wybierz – Promocje Wyprzedaże Blog<br>branżę |
| Carl Testowy klient B2B                                                                                  | Lista dostaw                                                          |                                                    |                                              |
| යි Moje dane 🔺                                                                                           | Q Symbol zamówienia                                                   | Data zamówienia: dd.mm.rrrr                        | dd.mm.rrrr                                   |
| Dashboard<br>Moje konto<br>Moje dokumenty                                                                |                                                                       |                                                    | Wyczyść filtry                               |
| Regulamin<br>Polityka prywatności                                                                        | Lista jest pusta                                                      |                                                    |                                              |
| Image: Roszyki     ▲       Lista koszyków     Zapisane koszyki       Importuj koszyk                     |                                                                       |                                                    |                                              |
| <ul> <li>☑ Zamówienia ▲</li> <li>Lista zamówień</li> <li>Listy zakupowe</li> <li>Lista dostaw</li> </ul> |                                                                       |                                                    |                                              |

#### Zakładka "Lista płatności"

W zakładce "Lista płatności" znajdziesz podsumowanie swoich finansów: faktury zapłacone, nadchodzące płatności oraz te po terminie zapłaty.

| Opakowania szyte na miarę                           |                   | Q Szukaj pro          | duktu                                   | Wszystkie kategori | e 👻 SZUK       | CA                                  |                      | 8                 | Listy Zakupowe               |
|-----------------------------------------------------|-------------------|-----------------------|-----------------------------------------|--------------------|----------------|-------------------------------------|----------------------|-------------------|------------------------------|
| Moja Cukier porcjo<br>oferta dodatki spož           | owany i<br>żywcze | Czystość i<br>higiena | Dyspensery oraz akces<br>gastronomiczne | oria Opako<br>v el | owania<br>v    | Opakowania na<br>dania i desery 🗸 🗸 | Wybierz<br>branżę    | Promocje          | Wyprzedaże Blog              |
| C Testowy klient B2B                                | Podsumo           | wanie płatności       |                                         |                    |                |                                     |                      |                   |                              |
| 음 Moje dane 🔺                                       | Zapłaco           | one                   |                                         | Nadchodzą          | įce płatności  |                                     | Po termini           | e                 |                              |
| Dashboard<br>Moje konto                             | llość płatnoś     | šci Ilošć faktur<br>O | Wartość (zł) 0.00 zł (netto)            | llość płatności    | llość faktur   | Wartość (zł)<br>0.00 zł (netto)     | llość płatności<br>O | llość faktur<br>0 | Wartość (zł) 0.00 zł (netto) |
| Moje dokumenty<br>Regulamin<br>Polityka prywatności |                   |                       | 0.00 zł (brutto)                        |                    |                | 0.00 zł (brutto)                    |                      |                   | 0.00 zł (brutto)             |
| ∀ Moje koszyki     Lista koszyków                   | Q                 | Symbol płatności      |                                         | D                  | ata zamówienia | a: dd.mm.rrrr                       | -                    | dd.mm.rrr         |                              |
| Zapisane koszyki<br>Importuj koszyk                 | D Poka            | aż tyko przetermin    | owane płatności                         |                    |                |                                     |                      |                   | Wyczyść filtry               |
| 🗑 Zamówienia 🔺                                      | Lista płatn       | ności (0)             |                                         |                    |                |                                     |                      |                   |                              |
| Listy zakupowe<br>Lista dostaw                      | Lista jest p      | ousta                 |                                         |                    |                |                                     |                      |                   |                              |
| 🖃 Finanse 🔺                                         |                   |                       |                                         |                    |                |                                     |                      |                   |                              |

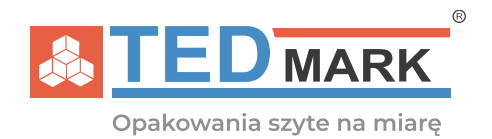

#### 3. Składnie zamówienia

Składanie zamówienia za pośrednictwem sklepu internetowego Tedmark jest bardzo intuicyjne. Wystarczy dodać interesujące Cię produkty do zdefiniowanego przez Ciebie koszyka.

| Dpakowania szyte na miarę | Q Szukaj produktu       | 1       | Wszystkie katego  | orie 👻 SZUKAJ                    | ेल्न Kosz                        | yk →      |    | Dane adresowe | Podsumowanie                                   |
|---------------------------|-------------------------|---------|-------------------|----------------------------------|----------------------------------|-----------|----|---------------|------------------------------------------------|
| Koszyk_92                 | <b>▼</b> [              | Wyszuka | j i dodaj do kosz | yka                              |                                  | Import    |    | Podsumow      | anie                                           |
|                           | Produkt                 | Ilość   | Jednostka         | Cena netto                       | Cena brutto                      | Wartość   |    | Produkty (1)  | <b>133.57 zł (netto)</b><br>164.29 zł (brutto) |
|                           |                         |         |                   |                                  |                                  | bracco    |    | Dostawa       | <b>12.00 zł (netto)</b><br>14.76 zł (brutto)   |
| •                         | 160mm<br>SKU: 000000833 | - 1 +   | Karton ( 🛊        | 133.57 zł<br>133.57zł/Opakowanie | 164.29 zł<br>164.29zł/Opakowanie | 164.29 zł | ×  | Płatność      | Wybierz metodę<br>płatności                    |
|                           | Dostępnosc: duza        |         |                   |                                  |                                  |           |    | Suma          | <b>145.57 zł (netto)</b><br>176.29 zł (brutto) |
| Dodatkowe informa         | cje                     |         |                   |                                  |                                  |           | ^  | DAN           |                                                |
| Twój numer zamówienia     | Koszyk_92               |         |                   |                                  |                                  |           |    | DAN           | EADRESOWE                                      |
| Komentarz do zamówienia   | Komentarz               |         |                   |                                  |                                  |           |    |               |                                                |
|                           |                         |         |                   |                                  |                                  |           | 11 |               |                                                |

Następnie potwierdź swoje dane adresowe, dane do faktury oraz adres email.

|                                      | ੇਯੂ Koszyk → & Dane ad | resowe → 🖃 Podsumowanie                                         |
|--------------------------------------|------------------------|-----------------------------------------------------------------|
| ← powrót do koszyka                  |                        |                                                                 |
| 1. Dane kupującego                   | Poo                    | Isumowanie                                                      |
| Dane Płatnika<br>Testawa kliast P2P  | Prod                   | ukty (1) 20.00 zł (netto)<br>21.60 zł (brutto)                  |
| Struga<br>70-784 Szczecin<br>E-mail: | Dost                   | awa InPost<br>AllePaczka<br>1.00 zł (netto)<br>1.23 zł (brutto) |
| Telefon: 91 4853916                  | Płatr<br>———           | ość Wybierz metodę<br>płatności                                 |
| _                                    | Sum                    | a 21.00 zł (netto)<br>22.60 zł (brutto)                         |
| 2. Dane do wysyłki                   | ^                      | PODSUMOWANIE                                                    |
| Adres dostawy                        |                        |                                                                 |
| Wybierz adres dostawy                | •                      |                                                                 |
|                                      | + Dodaj nowy adres     |                                                                 |
| _                                    |                        |                                                                 |
| 3. E-mail do wysyłki faktury         | ^                      | 15                                                              |
|                                      |                        | 10                                                              |

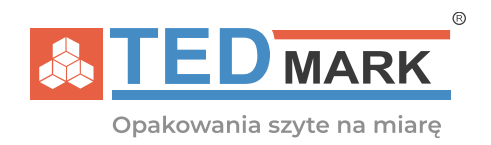

W kolejnym kroku sprawdź wszystkie dane oraz szczegóły zamówienia i przejdź do płatności.

| Copakowania szyto na miare                                                                                         |                                                                       |       |                                                                                       |                    | । দ্ব       | ioszyk → ≗          | 2• Dane adresowe 🗕                  | Podsumowanie                                                                                                    |
|----------------------------------------------------------------------------------------------------|-----------------------------------------------------------------------|-------|---------------------------------------------------------------------------------------|--------------------|-------------|---------------------|-------------------------------------|----------------------------------------------------------------------------------------------------|
| 1. Dane zamówien                                                                                                   | ia                                                                    |       |                                                                                       |                    |             | ^                   | Podsumowa                           | anie                                                                                                    |
| Dane płatnika<br>Testowy klient B2B<br>Struga<br>70-784 Szczecin<br>E-mail:                                        | _                                                                     |       | E-mail do e-fa                                                                        | ktury              |             |                     | Produkty (I)<br>Dostawa<br>Płatność | 20.00 zł (netto)<br>21.60 zł (brutto)<br>InPost AllePaczka<br>1.00 zł (netto)<br>1.23 zł (brutto)<br>Wybierz metodę<br>płatności |
| Symbol zamówieni<br>Z/6918/20210810                                                                                | a                                                                     |       |                                                                                       |                    |             |                     | Suma                                | 21.00 zł (netto)<br>22.60 zł (brutto)<br>WIAM I PŁACE                                                                            |
|                                                                                                    |                                                                       |       |                                                                                       |                    |             |                     |                                     |                                                                                                    |
| Adres dostawy<br>Tedmark<br>Struga 33<br>70-784 Szczecin<br>Osoba kontaktowa<br>IN<br>E-mail:<br>Talefon 914051916 | _                                                                     |       | Metoda dosta<br>InPost AllePac<br>1.00 zł (netto)<br>1.23 zł (brutto)<br>Metoda płatn | wy<br>Izka<br>ości |             |                     |                                     |                                                                                                    |
|                                                                                                    |                                                                       |       |                                                                                       |                    | Z           | wartość przesyłki 🔨 |                                     |                                                                                                    |
|                                                                                                    | Produkt                                                               | Ilość | Jednostka                                                                             | Cena netto         | Cena brutto | Wartość brutto      |                                     |                                                                                                    |
| Line and<br>advance                                                                                                | Cukier biały Stop C.2.0. (4g)<br>sku: 000000075<br>🍞 Dostępność: mała | 1     | Karton                                                                                | 20.00 zł           | 21.60 zł    | 21.60 zł            |                                     |                                                                                                    |
|                                                                                                    |                                                                       |       |                                                                                       |                    | Razem:      | 21.00 zł (netto)    |                                     |                                                                                                    |

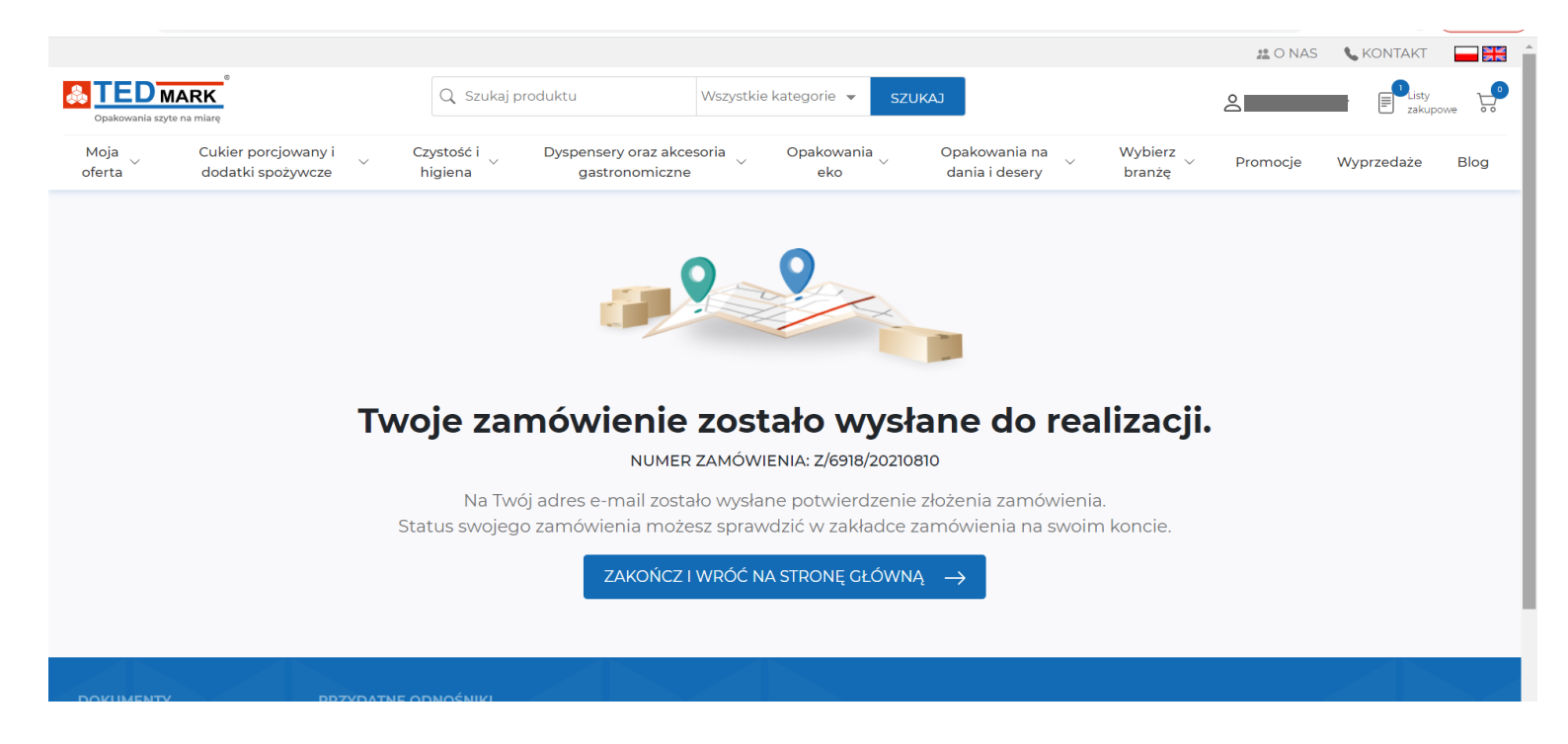